# **Anleitung zur Anmeldung**

# zu den Gottesdiensten an Heiligabend und am 1. Weihnachtstag

Leider können wir in unseren Kirchen derzeit die Gottesdienste nur mit einer begrenzten Personenzahl feiern. Um möglichst alle einen Gottesdienstbesuch zu ermöglichen, ist an Heiligabend (Ausnahme: Stationsgottesdienste) und am 1. Weihnachtstag eine Anmeldung erforderlich. Bitte weichen Sie gegebenenfalls auf einen anderen Gottesdienst aus, falls in Ihrem Wunschgottesdienst keine Plätze mehr frei sind. Anmeldungen sind im Zeitraum vom 07. bis 23.12.2020 möglich!

## 1) Öffnen Sie die Internetseite www.urbanus-buer.de/jesaja

Auf dieser Seite finden Sie eine Übersicht der Gottesdienste, für die eine Anmeldung erforderlich ist.

#### 2) Gottesdienst auswählen

Klicken Sie bei dem Gottesdienst, für den Sie Platzkarten buchen möchten, auf die Schaltfläche + Mehr Informationen Sie gelangen auf eine neue Seite mit weiteren Informationen zu dem gewählten Gottesdienst.

## 3) Benutzerkonto anlegen

Auf der neuen Seite sehen Sie die folgenden Felder:

| der neden seite senen sie die forgenden retder. |                     |               |
|-------------------------------------------------|---------------------|---------------|
| TICKETS                                         | Login               | Registrierung |
| Sitzplatz                                       |                     | •             |
|                                                 | E-Mail              |               |
|                                                 | Passwort            |               |
|                                                 | Passwort vergessen? |               |
|                                                 | LO                  | GIN           |
|                                                 |                     |               |

Bitte klicken Sie auf "Registrierung". Dadurch erscheinen mehrere Felder, die Sie für die Registrierung ausfüllen müssen (Anrede, Vorname, Nachname, E-Mail-Adresse, Passwort). Zuletzt müssen Sie noch ein Häkchen beim Feld "Ich stimme den AGBs und der Datenschutzerklärung zu" setzen. Anschließend klicken Sie auf "Registrierung".

Es öffnet sich ein kleines Fenster mit der Information, dass die Registrierung erfolgreich war.

## 4) Benuterkonto aktivieren

Damit sich niemand ohne Ihr Einverständnis mit Ihren persönlichen Daten registrieren kann, müssen Sie im nächsten Schritt die Registrierung bestätigen. Dazu erhalten Sie automatisch eine E-Mail an die bei der Registrierung angegebene Adresse mit dem Betreff "Bitte bestätigen Sie Ihre Registrierung auf Jesaja".

Bitte öffnen Sie die E-Mail und klicken Sie darin auf den Button "Account-Bestätigung". Dadurch gelangen Sie wieder auf die Internetseite mit Informationen zu dem von Ihnen gewählten Gottesdienst.

| Hall                            | 0                                                                                                    |
|---------------------------------|----------------------------------------------------------------------------------------------------|
| Wir freuen ur<br>bestätigen Sie | ns über Ihre Anmeldung und es kann gleich losgehen. Bitte<br>e dafür Ihre Registrierung mit einem Klick auf den Button. |
|                                 |                                                                                                    |

Auf "Registrierung" klicken

## 5) Erweiterte Nutzerinformationen eingeben

Wenn Sie in der E-Mail auf "Account-Bestätigung" klicken, öffnet sich auf der Internetseite automatisch ein neues Fenster, in dem Sie gebeten werden, Erweiterte Nutzerinformationen anzugeben, und zwar Ihre Telefonnummer und Ihre Adresse (Straße, PLZ, Ort, Land).

<u>Bitte ergänzen Sie unbedingt diese Angaben</u> und klicken Sie anschließend auf den Button "Aktualisierung". Die Daten dienen zur Sicherstellung der gesetzlich geforderten Rückverfolgbarkeit.

Wenn Sie diese Daten nicht angeben, müssen Sie dies beim Einlass in die Kirche auf einem dort bereitliegenden Formular tun. Ohne Angabe der Daten ist eine Teilnahme an den Gottesdiensten in unserer Pfarrei nicht möglich. Die Daten werden datenschutzkonform verwahrt und nach 28 Tagen sicher vernichtet.

#### 6) Tickets buchen

Nun können Sie Tickets buchen. Geben Sie bitte dazu die Anzahl der Tickets ein, die Sie buchen möchten und klicken Sie anschließend auf "Tickets bestellen".

| TICKETS   | Anzahl eingeben             |
|-----------|-----------------------------|
| Sitzplatz | Anzahl 2                    |
|           | Tickets bestellen anklicken |

#### 7) Tickets personalisieren

Wieder öffnet sich ein neues Fenster, in dem Sie gebeten werden, die Tickets zu personalisieren.

Bitte geben Sie für jedes Ticket ein, für wen es bestimmt ist (Anrede, Vor- und Nachname). Bitte beachten Sie, dass alle Personen, für die Sie Tickets buchen, dem gleichen Haushalt angehören müssen!

Nachdem Sie die Daten der Ticketinhaber eingegeben haben, setzen Sie bitte einen Haken bei dem Feld "Ich stimme der Datenverarbeitung … zu" und klicken anschließend auf "Verbindlich buchen".

Sie erhalten anschließend eine Meldung über die erfolgreiche Buchung. Auf der Internetseite werden nun die gebuchten Tickets angezeigt. Sie erhalten diese Tickets auch per E-Mail.

| Profil ist vollständig. Es ist ausreichend, wenn Sie Anrei<br>Jefonnummer sind in Ihrem Brofil hinterleat und müsser | ide, Vorname und Nachname eintragen. Weitere Daten wie Ihre |
|----------------------------------------------------------------------------------------------------|-------------------------------------------------------------|
| Stammdaten fü                                                                                                    | ür das 1. Ticket übernehmen                                 |
| Daten                                                                                                    | der Ticketinhaher eingehen                                  |
| Ticket   Kategorie Sitzplai                                                                                          | der ricketimaber eingeben                                   |
| rede * Vorname *                                                                                                    | Nachname *                                                  |
| ♦ Vorname                                                                                                    | Nachname                                                    |
| Ticket   Kategorie Sitzplatz                                                                                         |                                                             |
| rede * Vorname *                                                                                                    | Nachname *                                                  |
| Datenschutzerklärung a                                                                                               | kzeptieren Nachname                                         |
| 3                                                                                                    | •                                                           |
|                                                                                                    |                                                             |
|                                                                                                    |                                                             |

#### Hinweise

- Bitte drucken Sie, wenn möglich, Ihre Tickets aus und bringen Sie diese zum Gottesdienst mit. Das vereinfacht die Einlass-Kontrolle an der Kirchentür. Sie können das Ticket auch digital auf Ihrem Handy mitbringen und vorzeigen.
- Bitte kommen Sie rechtzeitig vor dem Gottesdienst zur Kirche, damit die Einlasskontrolle bis zum Beginn des Gottesdienstes abgeschlossen ist. Bitte haben Sie Verständnis, dass wir nach dem Beginn des Gottesdienstes keine Gottesdienstbesucher mehr einlassen können.
- Nachdem Sie sich einmal registriert haben, können Sie mit Ihren Zugangsdaten Tickets für beliebig viele Gottesdienste buchen.
- Ebenso haben Sie die Möglichkeit, im Benutzerkonto bereits gebuchte Tickets zu stornieren. Bitte machen Sie von dieser Möglichkeit Gebrauch, falls Sie doch nicht teilnehmen können oder wollen. Dann können wir die Plätze eventuell noch an andere Menschen vergeben, die sonst keinen Platz erhalten würden.

Bitte nutzen Sie bevorzugt die Möglichkeit der Online-Anmeldung für die Gottesdienste. Falls Sie das nicht selbst können, finden Sie vielleicht jemanden, der Ihnen helfen kann - Verwandte, Nachbarn oder Freunde.

Falls Sie wirklich keine Möglichkeit haben, die Online-Anmeldung zu nutzen, können Sie auch zu bestimmten Zeiten telefonisch Platzkarten buchen: Telefon (0209) 88 30 76 46 montags bis froitags von 10 00 bis 12 00 Ubr. / dianstags und donnerstags von 17 00 bis 18 00 Ubr.

montags bis freitags von 10.00 bis 12.00 Uhr / dienstags und donnerstags von 17.00 bis 18.00 Uhr

In einigen Gemeinden besteht auch vor oder nach einzelnen Gottesdiensten hinten in der Kirche die Möglichkeit, Tickets zu buchen. Bitte beachten Sie dazu die Informationen der einzelnen Gemeinden vor Ort.